# 檔案管理局

# 102 年度電子檔案保存管理機制 委託服務案

電子檔案長期保存新知 模擬器(SheepShaver) (1020831\_01)

# 民國 102 年 8 月

版本紀錄

| 版序         | 實施日期    | 修改內容 |
|------------|---------|------|
| 1020831_01 | 1020831 | 初版   |
|            |         |      |
|            |         |      |
|            |         |      |
|            |         |      |

# 目錄

| 壹 |          | S | HEEPSHAVER 模擬器介紹   | 1 | _ |
|---|----------|---|--------------------|---|---|
|   | -        | • | 軟體工具規格             | 1 | _ |
|   | <b>ニ</b> | • | SHEEPSHAVER 安裝步驟   | 2 | _ |
| 濆 |          | S | HEEPSHAVER 功能與操作 ' | 7 |   |
|   | -        | • | SHEEPSHAVER 功能介紹   | 7 | _ |
|   | <u> </u> | • | SHEEPSHAVER操作步驟1   | 4 | _ |

# 壹、SheepShaver 模擬器介紹

SheepShaver 是模擬 PowerPC Mac 系統的模擬器,於 1998 年在 BeOS 與 Linux 作業系統所發展的商業性軟體,在 2002 年改為開放性 原始碼軟體。

該軟體可在 Windows、Linux 及 Mac OS X 作業系統上模擬 Mac OS 7.5.2~9.0.4 版本,並支援 PowerPC 與 x86 系統。

安裝時,依不同的作業系統(Windows、Linux 或 Mac OS X)需下 載不同的 SheepShaver 版本及 Mac ROM 程式後,完成安裝程序後,即 可模擬 Mac 系統。

### 一、軟體工具規格

(一)軟體名稱: SheepShaver

(二)軟體版本: V2.3

(三)軟體語言:英文

(四)軟體性質:免費軟體

(五)檔案大小: 39.2MB

(六)系統支援:Windows、Linux 及 Mac OS X

(七)下載網站:

http://sourceforge.net/projects/sheepshaverp/

### 二、 SheepShaver 安裝步驟

(一)解壓縮「SheepShaverPackage.zip」。

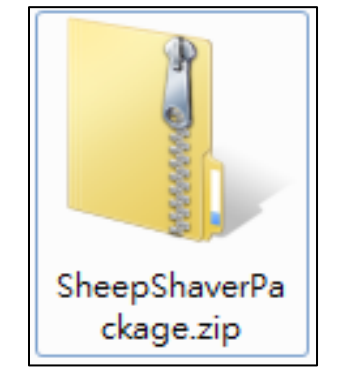

圖 1 解壓縮 SheepShaverPackage. zip

(二)點選「SheepShaver.exe」開始執行。

| 😭 我的最愛  | 名稱              | 類型   |
|---------|-----------------|------|
| 🚺 下載    | SheepShaver.exe | 應用程式 |
| 🗾 桌面    |                 |      |
| 🗐 最近的位置 |                 |      |

圖 2 執行 SheepShaver. exe

## (三)點選右側按鍵可選擇檔案存放位置。

| <b>Iz</b> 7-Zip self-extracting archi | ve .    |       | x |
|---------------------------------------|---------|-------|---|
| Extract to:                           |         |       | _ |
| C:\Users\250090\Desktop               |         |       |   |
|                                       |         | _     |   |
|                                       | Extract | Cance |   |
| -                                     |         |       |   |

#### 圖 3 選擇檔案存放位置

(四)SheepShaver 解壓縮後,在「SheeepShaver」資料夾中

| SheepSh       | aver 🕨               | <ul> <li>◆ 4→ 搜尋</li> </ul> | SheepShaver |
|---------------|----------------------|-----------------------------|-------------|
| 組合管理 🔻 🛛 湇 開啟 | 加入至媒體櫃 ▼ 共用對象 ▼      | 新増資料夾                       | :≡ ▼ 🗍      |
| 숡 我的最愛        | 名稱 ^                 | 修改日期                        |             |
| 📜 下載          | \mu CD-ROM Drivers   | 2011/7/5 上午 02:00           |             |
| 📃 桌面          | 퉬 Ethernet Drivers   | 2011/7/5 上午 02:00           |             |
| 🗐 最近的位置       | 퉬 General Documents  | 2011/7/5 上午 01:57           |             |
|               | HFVExplorer          | 2011/7/5 上午 01:55           |             |
| 詞 媒體櫃         | 📗 READ US FIRST!     | 2011/7/5 上午 02:01           |             |
| 🖹 文件          | 🍌 Startup Sounds     | 2011/7/5 上午 01:53           |             |
|               | BasiliskIL_keycodes  | 2011/7/5 上午 01:50           |             |
| ₩ 視訊          | 🔊 boing.wav          | 2011/7/5 上午 01:49           |             |
| 圖片            | newworld86.rom       | 2011/7/5 上午 01:49           |             |
|               | 🕑 OS9.img            | 2011/7/5 上午 01:51           |             |
| ▲ 黄陽          | 🚳 SDL.dll            | 2011/7/5 上午 01:49           |             |
| A WIN 7 (C·)  | ᅞ SheepShaver.exe    | 2011/7/5 上午 01:49           |             |
| 📷 本機磁碟 (D:)   | 🖳 SheepShaverGUI.exe | 2011/7/5 上午 01:49           |             |
|               | 圖 4 開啟 RE            | EAD US FIRST!               |             |

開啟「READ US FIRST!」資料夾。

### (五)點選「gtk+-2.10.13-setup.exe」開始執行。

| SheepS                                                | haver 🕨 READ US FIRST!   | ▼ 4 / 搜尋 READ       | US FIRST! |
|-------------------------------------------------------|--------------------------|---------------------|-----------|
| 組合管理 ▼ 加入至頻                                           | 懇體櫃 ▼ 共用對象 ▼ 新増資料夾       |                     | := - 🔟 🔞  |
| 숡 我的最愛                                                | 名稱                       | 修改日期 類型             | 大小        |
| ᠾ 下載                                                  | 🔂 gtk+-2.10.13-setup.exe | 2011/7/5 上午 02 應用程式 | 5,934 KB  |
| 三 桌面                                                  | Publisher_README.txt     | 2011/7/5 上午 02 文字文件 | 1 KB      |
| 🗐 最近的位置                                               | README kulboy121.txt     | 2011/7/5 上午 04 文字文件 | 1 KB      |
| 篇 媒體櫃 ○ 文件 ○ 方件                                       |                          |                     |           |
| <ul> <li>●/ 日来</li> <li>● 視訊</li> <li>● 圖片</li> </ul> |                          |                     |           |
|                                                       |                          |                     |           |

#### 圖 5 執行 gtk+-2.10.13-setup.exe

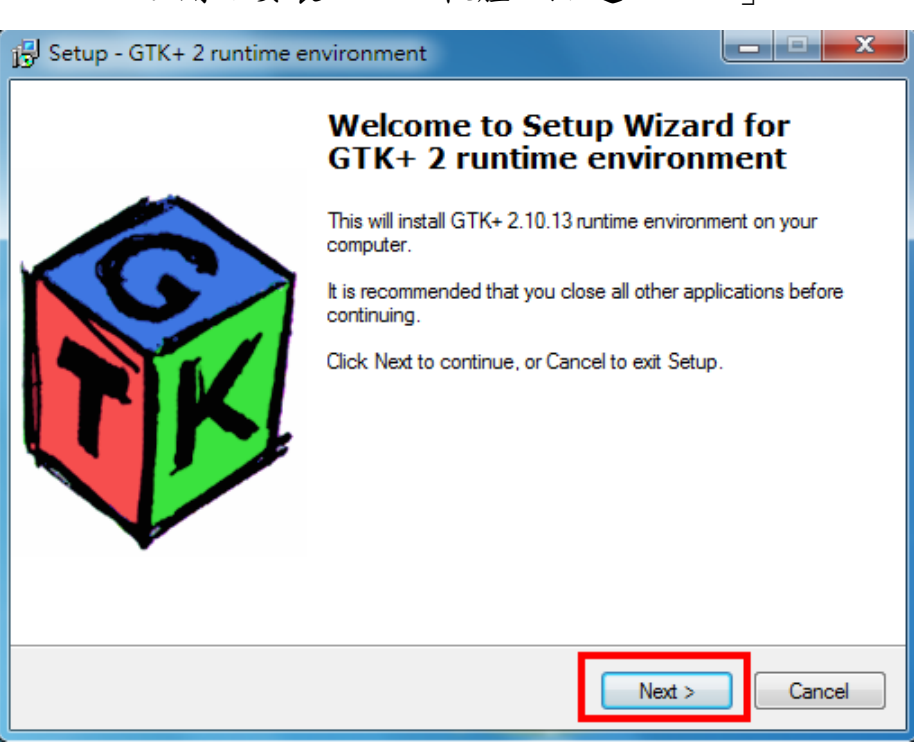

### 1. 開始安裝 GTK+2 軟體,點選「Next」。

圖 6 GTK+2 軟體安裝畫面

## 2. 點選「Next」。

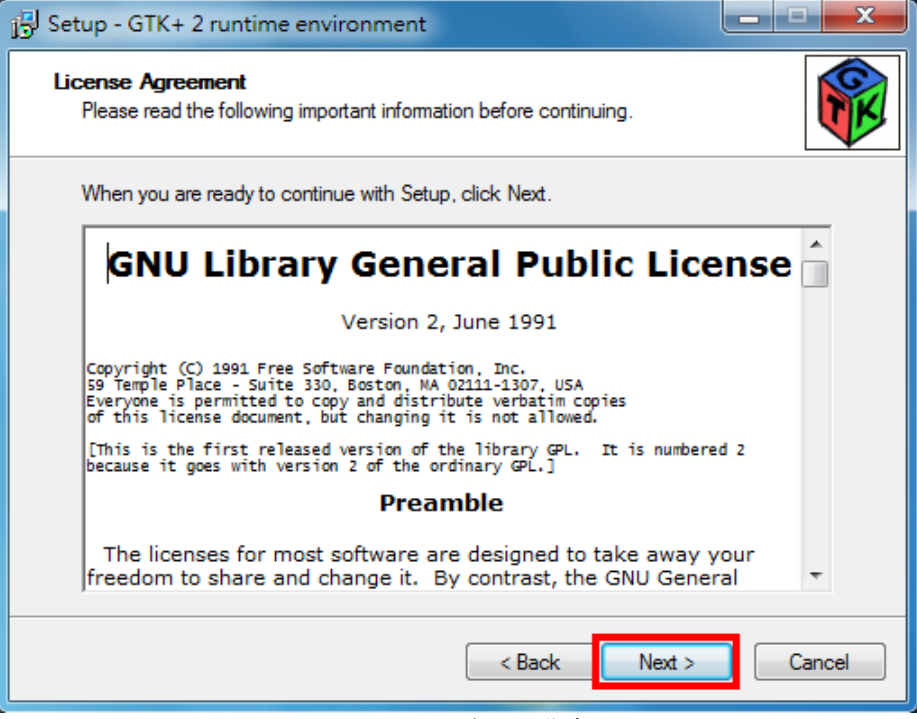

圖 7 GTK+2 之確認安裝畫面

3. 採用預設安裝資料夾,點選「Next」。

| Setup - GTK+ 2 runtime environment                                                   |         |
|--------------------------------------------------------------------------------------|---------|
| Select Destination Location<br>Where should GTK+ 2 runtime environment be installed? |         |
| Setup will install GTK+ 2 runtime environment into the following for                 | older.  |
| To continue, click Next. If you would like to select a different folder, click       | Browse. |
| C:\Program Files\Common Files\GTK\2.0                                                | Browse  |
| At least 11.3 MB of free disk space is required.                                     |         |
| < Back Next >                                                                        | Cancel  |

圖 8 GTK+2 選擇安裝資料夾畫面

4. 選取預設安裝元件,點選「Next」。

| 🔁 Setup - GTK+ 2 runtime environm                                               | nent                                     |                   |             |
|---------------------------------------------------------------------------------|------------------------------------------|-------------------|-------------|
| Select Components<br>Which components should be install                         | ed?                                      |                   |             |
| Select the components you want to<br>install. Click Next when you are read      | install; clear the co<br>ly to continue. | mponents you do r | not want to |
| Full installation                                                               |                                          |                   | -           |
| <ul> <li>✓ Base</li> <li>✓ MS Windows Engine</li> <li>✓ Translations</li> </ul> | 10.6 MB<br>0.1 MB<br>17.4 MB             | Description       |             |
| Current selection requires at least 28                                          | 3.6 MB of disk spac                      | æ.                |             |
|                                                                                 | < Bac                                    | k Next >          | Cancel      |

圖 9 GTK+2 選擇安裝元件畫面

5. 確認安裝,點選「Install」。

| 🔂 Setup - GTK+ 2 runtime environment                                                                            |
|----------------------------------------------------------------------------------------------------|
| Ready to Install<br>Setup is now ready to begin installing GTK+ 2 runtime environment on your<br>computer.      |
| Click Install to continue with the installation, or click Back if you want to review or<br>change any settings. |
| Destination directory:<br>C:\Program Files\Common Files\GTK\2.0                                                 |
| Setup type:<br>Full installation                                                                                |
| Selected components:<br>Base<br>MS Windows Engine<br>Translations                                               |
|                                                                                                    |
|                                                                                                    |
| 圖 10 GTK+2 確認安裝之書面                                                                                              |

## 6. GTK+2 安裝完成,點選「Finish」。

| 🔂 Setup - GTK+ 2 runtime er | nvironment                                              |                            |
|-----------------------------|---------------------------------------------------------|----------------------------|
|                             | Completing the GTK+ 2 runti<br>environment Setup Wizard | me<br>nent on<br>selecting |
|                             | Finish                                                  |                            |

### 圖 11 GTK+2 安裝完成畫面

# 貳、SheepShaver 功能與操作

# 一、SheepShaver 功能介紹

(一)Volumes 磁碟區

| 🗐 SheepShaver Settings                                               | - <b>C</b> X    |
|----------------------------------------------------------------------|-----------------|
| <u>F</u> ile                                                         | <u>H</u> elp    |
| Volumes Graphics/Sound Keyboard/Mouse Serial Network Memory/Mis      | sc JIT Compiler |
|                                                                      | ]               |
|                                                                      |                 |
|                                                                      |                 |
| Add Create                                                           | Remove          |
| Boot From CD-ROM 💌                                                   |                 |
| Disable CD-ROM Driver                                                |                 |
| CD-ROM Drive                                                         | •               |
| Try to automatically detect new removable media (enable polling)     |                 |
| Enable "My Computer" icon on your Mac desktop (external file system) |                 |
| Mount drives CDEFGHIJKLMNOPQRSTUVWXYZ                                |                 |
|                                                                      |                 |
| Start                                                                | Quit            |

圖 12 Volumes 磁碟區功能頁面

| 衣I VOIUMES 燃味巴切肥厂和 | 表 | 1 | Volumes 磁碟區功能介紹 |
|--------------------|---|---|-----------------|
|--------------------|---|---|-----------------|

| Volumes 磁碟區功能介紹                                                        |                   |
|------------------------------------------------------------------------|-------------------|
| Add                                                                    | 加入檔案              |
| Create                                                                 | 新增檔案              |
| Remove                                                                 | 移除檔案              |
| Boot from                                                              | 開機位置              |
| Disable CD-ROM Driver                                                  | 關閉 CD-ROM 驅動程式    |
| Try to automatically detect<br>new removable media (enable<br>polling) | 自動偵測新的可卸除式媒體      |
| Enable "My computer" icon                                              | 允許在 Mac 桌面上設置「我的電 |

| on your Mac desktop (external | 腦」捷徑                         |
|-------------------------------|------------------------------|
| file system)                  |                              |
| Mount drivers                 | 安裝驅動程式可掛載 Windows 下<br>的實體磁區 |

# (二)Graphics/Sound 圖形/音效

| 🖳 SheepShaver Settings |                                       |                   |  |  |  |
|------------------------|---------------------------------------|-------------------|--|--|--|
| <u>F</u> ile           |                                       | <u>H</u> elp      |  |  |  |
| Volumes Graphics/Sour  | Keyboard/Mouse Serial Network Memory/ | Misc JIT Compiler |  |  |  |
| Video Type             | Window                                |                   |  |  |  |
| Window Refresh Rate    | 7.5 Hz 💌                              |                   |  |  |  |
| Width                  | 640                                   |                   |  |  |  |
| Height                 | 480                                   |                   |  |  |  |
| QuickDraw Acceleration |                                       |                   |  |  |  |
| Disable Sound Output   |                                       |                   |  |  |  |
|                        |                                       |                   |  |  |  |
|                        |                                       |                   |  |  |  |
|                        |                                       |                   |  |  |  |
| Start                  |                                       | Quit              |  |  |  |

圖 13 Graphics/Sound 圖形/音效功能頁面

| Graphics / Sound 圖形/音效功能介紹 |         |  |  |  |
|----------------------------|---------|--|--|--|
| Video Type                 | 視窗類型    |  |  |  |
| Window Refresh Rate        | 顯示卡更新頻率 |  |  |  |
| Width                      | 寬度      |  |  |  |
| Height                     | 高度      |  |  |  |
| QuickDraw Acceleration     | 圖像加速卡   |  |  |  |
| Disable Sound Output       | 關閉聲音    |  |  |  |

表 2 Graphics/Sound 圖形/音效功能介紹

# (三)Keyboard/Mouse 鍵盤/滑鼠

| 🖳 SheepShaver Settings 📃                                         |              |
|------------------------------------------------------------------|--------------|
| <u>F</u> ile                                                     | <u>H</u> elp |
| Volumes Graphics/Sound Keyboard/Mouse Serial Network Memory/Misc | JIT Compiler |
| Use Raw Keycodes                                                 |              |
| Use Raw Keycodes                                                 | Browse       |
| Mouse Wheel Function Cursor Up/Down                              |              |
| Start                                                            | Quit         |

圖 14 Keyboard/Mouse 鍵盤/滑鼠功能頁面

| 表 3 | 3 Keyboard/Mouse 鍵盤/滑鼠功能介紹 |  |
|-----|----------------------------|--|
|     |                            |  |

| Keyboard/Mouse 鍵盤/滑鼠功能介紹 |          |  |  |  |
|--------------------------|----------|--|--|--|
| Use Raw Keycodes         | 使用原始鍵盤   |  |  |  |
| Mouse Wheel Function     | 滑鼠滾輪功能設定 |  |  |  |
| Lines To Scroll          | 捲動行數     |  |  |  |

(四)Serial 序列埠

| 🖳 SheepShaver Settings |                                                         |              |  |  |
|------------------------|---------------------------------------------------------|--------------|--|--|
| <u>F</u> ile           |                                                         | <u>H</u> elp |  |  |
| Volumes G              | raphics/Sound Keyboard/Mouse Serial Network Memory/Misc | JIT Compiler |  |  |
| Modem P                | ort COM1                                                | •            |  |  |
| File                   | C:\B2TEMP0.OUT                                          | Browse       |  |  |
| Printer Pc             | rt COM2                                                 | •            |  |  |
| File                   | C:\B2TEMP1.OUT                                          | Browse       |  |  |
|                        |                                                         |              |  |  |
| Start                  |                                                         | Quit         |  |  |

### 圖 15 Serial 序列埠功能頁面

| 表 4 Serial 序列埠功能介約 |
|--------------------|
|--------------------|

| Serial 序列埠功能介紹 |        |  |  |  |
|----------------|--------|--|--|--|
| Modem Port     | 數據機連接埠 |  |  |  |
| Printer Port   | 印表機連接埠 |  |  |  |

### (五)Network 網路

| 🖳 Sheep      | Shaver Sett | ings                                                                  |                |        |         |             |              |
|--------------|-------------|-----------------------------------------------------------------------|----------------|--------|---------|-------------|--------------|
| <u>F</u> ile |             |                                                                       |                |        |         |             | <u>H</u> elp |
| Volumes      | Graphics/   | Sound                                                                 | Keyboard/Mouse | Serial | Network | Memory/Misc | JIT Compiler |
| Etherne      | t Interface | <non< th=""><th>e&gt;</th><th></th><th></th><th></th><th></th></non<> | e>             |        |         |             |              |
| FTP          | ports       | 21                                                                    |                |        |         |             |              |
| Serve        | er ports    |                                                                       |                |        |         |             |              |
|              |             |                                                                       |                |        |         |             |              |
|              |             |                                                                       |                |        |         |             |              |
|              |             |                                                                       |                |        |         |             |              |
|              |             |                                                                       |                |        |         |             |              |
|              |             |                                                                       |                |        |         |             |              |
| Start        |             |                                                                       |                |        |         |             | Quit         |

#### 圖 16Network 網路功能頁面

| Network 網路功能介紹     |         |  |  |  |
|--------------------|---------|--|--|--|
| Ethernet Interface | 網路介面卡   |  |  |  |
| FTP ports          | FTP 連接埠 |  |  |  |
| Server ports       | 伺服器連接埠  |  |  |  |

#### 表 5 Network 網路功能介紹

(六)Memory/Misc 記憶體/其他

| 🖳 SheepShaver Settings                                           |              |
|------------------------------------------------------------------|--------------|
| Eile                                                             | <u>H</u> elp |
| Volumes Graphics/Sound Keyboard/Mouse Serial Network Memory/Misc | JIT Compiler |
| MacOS RAM Size (MB) 16                                           | •            |
| ROM File                                                         | Browse       |
| 🕼 Don't Use CPU When Idle                                        |              |
| Ignore Illegal Memory Accesses                                   |              |
|                                                                  |              |
|                                                                  |              |
|                                                                  |              |
|                                                                  |              |
|                                                                  |              |
|                                                                  |              |
| Start                                                            | Quit         |

圖 17 Memory/Misc 記憶體/其他功能頁面

| Memory/Misc 記憶體/其他功能介紹            |                 |  |  |
|-----------------------------------|-----------------|--|--|
| MacOS RAM Size (MB)               | MacOS RAM 記憶體大小 |  |  |
| ROM File                          | ROM 暫存記憶體位置     |  |  |
| Don't Use CPU When Idle           | 閒置時不使用 CPU      |  |  |
| Ignore Illegal Memory<br>Accesses | 忽略非法存取          |  |  |

表 6 Memory/Misc 記憶體/其他功能介紹

# (七)JIT Compiler 即時編譯器

|   | 🖳 Sheep      | Shaver Settings     |                   |        |         |             |              |
|---|--------------|---------------------|-------------------|--------|---------|-------------|--------------|
| ſ | <u>F</u> ile |                     |                   |        |         |             | <u>H</u> elp |
|   | Volumes      | Graphics/Sound      | Keyboard/Mouse    | Serial | Network | Memory/Misc | JIT Compiler |
|   | 🔽 Enak       | ole JIT Compiler    |                   |        |         |             |              |
|   | 🔲 Enak       | ole built-in 68k DR | Emulator (EXPERIM | ENTAL) | )       |             |              |
|   |              |                     |                   |        |         |             |              |
|   |              |                     |                   |        |         |             |              |
|   |              |                     |                   |        |         |             |              |
|   |              |                     |                   |        |         |             |              |
|   |              |                     |                   |        |         |             |              |
|   |              |                     |                   |        |         |             |              |
|   |              |                     |                   |        |         |             |              |
|   |              |                     |                   |        |         |             |              |
|   | Start        |                     |                   |        |         |             | Quit         |

圖 18 JIT Compiler 即時編譯器功能頁面

| 表 | 7 | JIT | Compiler | 即時編譯器功能介紹 |
|---|---|-----|----------|-----------|
|---|---|-----|----------|-----------|

| JIT Compiler 即時編譯器功能介紹 |                     |  |  |  |
|------------------------|---------------------|--|--|--|
| Enable JIT Compiler    | 允許即時編譯器             |  |  |  |
| Enable built-in 68K DR |                     |  |  |  |
| Emulator               | 允許內建 Mac 68K DR 模擬器 |  |  |  |
| (EXPERIMENTAL)         |                     |  |  |  |

### 二、 SheepShaver 操作步驟

(一)開啟「SheepShaver」資料夾,點選

「SheepShaverGUI.exe」執行。

| 修改日期               |
|--------------------|
| 2011/7/5 上午 02:00  |
| 2011/7/5 上午 02:00  |
| 2011/7/5 上午 01:57  |
| 2011/7/5 上午 01:55  |
| 2011/7/5 上午 02:01  |
| 2011/7/5 上午 01:53  |
| 2011/7/5 上午 01:50  |
| 2011/7/5 上午 01:49  |
| 2011/7/5 上午 01:49  |
| 2011/7/5 上午 01:51  |
| 2011/7/5 上午 01:49  |
| 2011/7/5 上午 01:49  |
| 2013/7/18 下午 04:18 |
| 2011/7/5 上午 01:49  |
| 2013/7/18下午 04:18  |
|                    |

圖 19 執行 SheepShaverGUI. exe 之畫面

(二)在「Volumes」頁面中點選「Create」建立磁碟映像檔。

| SheepShaver Settings                                                 | <u> </u>         |
|----------------------------------------------------------------------|------------------|
| Eile                                                                 | <u>H</u> elp     |
| Volumes Graphics/Sound Keyboard/Mouse Serial Network Memory/Mi       | isc JIT Compiler |
| Add                                                                  | Remove           |
| Boot From Any  Disable CD-ROM Driver                                 |                  |
| CD-ROM Drive                                                         | •                |
| Try to automatically detect new removable media (enable polling)     |                  |
| Enable "My Computer" icon on your Mac desktop (external file system) |                  |
| Mount drives CDEFGHUKLMNOPQRSTUVWXYZ                                 |                  |
| Start                                                                | Quit             |

圖 20 建立磁碟映像檔之畫面

- 1. 「Size (MB)」: 建議設定 1024(MB)。
- 2.「選取檔案」:自行設定檔案名稱,例如: MacOS9.hfv(檔名需加.hfv)。
- 3. 設定完成後點選「確定」。

| 🖳 Create Hardfile                                    |          |                     | x |  |  |
|------------------------------------------------------|----------|---------------------|---|--|--|
| 新増資料夾(N) 刪除檔案(                                       | Ľ        | 更改檔案名稱(R)           |   |  |  |
| C:\Users\250090\                                     | Desk     | top\SheepShaver 💌   |   |  |  |
| 資料夾(D)                                               | <b>_</b> | 檔案(F)               | Â |  |  |
| $\lambda$                                            | -        | BasiliskII_keycodes |   |  |  |
| -A                                                   | =        | boing.wav           | E |  |  |
| CD-ROM Drivers\                                      |          | newworld86.rom      |   |  |  |
| Ethernet Drivers\                                    |          | OS9.img             |   |  |  |
| General Documents\                                   |          | SDL.dll             |   |  |  |
| HFVExplorer\                                         |          | SheepShaver.exe     |   |  |  |
| DEAD HIS ETDETIN                                     | Ŧ        | Chaon Chavor profe  | - |  |  |
| Size (MB) 1024                                       |          |                     |   |  |  |
| 選取檔案( <u>S</u> ):C:\Users\250090\Desktop\SheepShaver |          |                     |   |  |  |
| MacOS9.hfv                                           |          |                     |   |  |  |
| 確定(2) 取消(2)                                          |          |                     |   |  |  |
|                                                      |          |                     |   |  |  |

圖 21 磁碟映像檔設定之畫面

4. 磁碟映像檔建置完成。

| 🗒 SheepShaver Settings                                                   | x            |
|--------------------------------------------------------------------------|--------------|
| <u>F</u> ile                                                             | <u>l</u> elp |
| Volumes Graphics/Sound Keyboard/Mouse Serial Network Memory/Misc JIT Com | piler        |
| C:\Users\250090\Desktop\SheepShaver\MacOS9.hfv                           |              |
| Add Create Remove                                                        |              |
| Boot From Any                                                            |              |
| Disable CD-ROM Driver                                                    |              |

圖 22 磁碟映像檔建置完成之畫面

(三)在「Volumes」頁面中點選「Add」以加入 OS9. img 檔案。

| SheepShaver Settings                                                          |  |  |  |  |  |
|-------------------------------------------------------------------------------|--|--|--|--|--|
| <u>F</u> ile <u>H</u> elp                                                     |  |  |  |  |  |
| Volumes Graphics/Sound Keyboard/Mouse Serial Network Memory/Misc JIT Compiler |  |  |  |  |  |
| C:\Users\250090\Desktop\SheepShaver\MacOS9.hfv                                |  |  |  |  |  |
| Add Create Remove                                                             |  |  |  |  |  |
| Boot From Any                                                                 |  |  |  |  |  |
| Disable CD-ROM Driver                                                         |  |  |  |  |  |
| CD-ROM Drive                                                                  |  |  |  |  |  |
| Try to automatically detect new removable media (enable polling)              |  |  |  |  |  |
| Enable "My Computer" icon on your Mac desktop (external file system)          |  |  |  |  |  |
| Mount drives CDEFGHIJKLMNOPQRSTUVWXYZ                                         |  |  |  |  |  |
| Start Quit                                                                    |  |  |  |  |  |

#### 圖 23 點選 Add 之畫面

## 1. 選取「OS9. img」後,點選「確定」。

| 🖳 Add Volume            |                 |                     | x |  |
|-------------------------|-----------------|---------------------|---|--|
| 新增資料夾(N)                | 刪除檔案(止)         | 更改檔案名稱(R)           |   |  |
| C:\U                    | sers\250090\Des | sktop∖SheepShaver ▼ |   |  |
| 資料夾(D)                  | A               | 檔案(F)               | - |  |
| $\lambda$               |                 | BasiliskII_keycodes |   |  |
|                         | E               | boing.wav           | E |  |
| CD-ROM Drivers\         |                 | MacOS9.hfv          |   |  |
| Ethernet Drivers\       |                 | newworld86.rom      |   |  |
| General Documen         | ts\             | OS9.img             |   |  |
| HFVExplorer\            |                 | SDL.dll             |   |  |
| READ US FIRST!\         | -               | SheepShaver.exe     | Ŧ |  |
| 選取檔案( <u>S</u> ):C:\Use | ers\250090\Desk | top\SheepShaver     |   |  |
| OS9.img                 |                 |                     |   |  |
| 確定(O) 取消(C)             |                 |                     |   |  |
| 圖 24 加入 OS9. img        |                 |                     |   |  |

2. 成功加入 OS9. img 檔案後會顯示於上方欄位,其他

功能設定可參考下圖。

| SheepShaver Settings                                                                          | - <b>D</b> X    |
|-----------------------------------------------------------------------------------------------|-----------------|
| Eile                                                                                          | <u>H</u> elp    |
| Volumes Graphics/Sound Keyboard/Mouse Serial Network Memory/Mi                                | sc JIT Compiler |
| C:\Users\250090\Desktop\SheepShaver\MacOS9.hfv<br>C:\Users\250090\Desktop\SheepShaver\OS9.img |                 |
| Add Create                                                                                    | Remove          |
| Boot From Any   Disable CD-ROM Driver                                                         |                 |
| CD-ROM Drive E:\                                                                              | -               |
| Try to automatically detect new removable media (enable polling)                              |                 |
| 😨 Enable "My Computer" icon on your Mac desktop (external file system)                        |                 |
| Mount drives CDEFGHIJKLMNOPQRSTUVWXYZ                                                         |                 |
| Start                                                                                         | Quit            |

#### 圖 25Volumes 其他功能設定

(四)在「Memory/Misc」頁面中設定 RAM,「MacOS RAM Size

(MB)」建議設定 512(MB)。

| SheepShaver Settings   |                |                |             |              |
|------------------------|----------------|----------------|-------------|--------------|
| <u>F</u> ile           |                |                |             | <u>H</u> elp |
| Volumes Graphics/Sound | Keyboard/Mouse | Serial Network | Memory/Misc | JIT Compiler |
| MacOS RAM Size (MB)    | 512            |                |             | -            |
| ROM File               |                |                |             | Browse       |
| 🔽 Don't Use CPU When   | Idle           |                |             |              |
| 🔲 Ignore Illegal Memor | y Accesses     |                |             |              |
|                        |                |                |             |              |
|                        |                |                |             |              |
|                        |                |                |             |              |
|                        |                |                |             |              |
|                        |                |                |             |              |
|                        |                |                |             |              |
| Start                  |                |                |             | Quit         |

#### 圖 26 設定 RAM 大小

| SheepShaver Settings   |                  |        |         |             |              |
|------------------------|------------------|--------|---------|-------------|--------------|
| <u>F</u> ile           |                  |        |         |             | <u>H</u> elp |
| Volumes Graphics/Sound | d Keyboard/Mouse | Serial | Network | Memory/Misc | JIT Compiler |
| MacOS RAM Size (MB)    | 512              |        |         |             | •            |
| ROM File               |                  |        |         |             | Browse       |
| 🔽 Don't Use CPU When   | Idle             |        |         |             |              |
| 🔲 Ignore Illegal Memor | y Accesses       |        |         |             |              |
|                        |                  |        |         |             |              |
|                        |                  |        |         |             |              |
|                        |                  |        |         |             |              |
|                        |                  |        |         |             |              |
|                        |                  |        |         |             |              |
|                        |                  |        |         |             |              |
| Start                  |                  |        |         |             | Quit         |

1. 「ROM file」設定 ROM 路徑:點選「Browse」。

#### 圖 27 設定 ROM 路徑

# 2. 選取「newworld86.rom」後點選「確定」。

| 🖳 Browse file                     |                 |                                |
|-----------------------------------|-----------------|--------------------------------|
| 新増資料夾(N) 刪除檔調<br>C:\Users\25009   | 案(L)<br>10\Desk | 更改檔案名稱(R)<br>top\SheepShaver ▼ |
| 資料夾(D)                            | Â.              | 檔案(F)                          |
| λ                                 | -               | BasiliskII_keycodes            |
|                                   | =               | boing.wav 🗉                    |
| CD-ROM Drivers\                   |                 | MacOS9.hfv                     |
| Ethernet Drivers\                 |                 | newworld86.rom                 |
| General Documents\                |                 | OS9.img                        |
| HFVExplorer\                      |                 | SDL.dll                        |
|                                   | -               | Chaop Chavor ava               |
| 選取檔案( <u>S</u> ): C:\Users\250090 | \Deskto         | op\SheepShaver                 |
| newworld86.rom                    |                 |                                |
|                                   |                 | 確定( <u>O</u> ) 取消( <u>C</u> )  |

圖 28 選取 newworld.rom

3. 設定完成後,點選「Start」開始執行程式。

| SheepShaver Settings                                          | <b>— — X</b>      |
|---------------------------------------------------------------|-------------------|
| <u>F</u> ile                                                  | <u>H</u> elp      |
| Volumes Graphics/Sound Keyboard/Mouse Serial Network Memory/N | lisc JIT Compiler |
| MacOS RAM Size (MB) 512                                       | •                 |
| ROM File C:\Users\250090\Desktop\SheepShaver\newworl          | d86. Browse       |
| 🖉 Don't Use CPU When Idle                                     |                   |
| Ignore Illegal Memory Accesses                                |                   |
|                                                               |                   |
|                                                               |                   |
|                                                               |                   |
|                                                               |                   |
|                                                               |                   |
| <u></u>                                                       |                   |
| Start                                                         | Quit              |

圖 29 點選 start 開始執行程式

(五)執行程式後,需設定硬碟名稱與格式。

- Name」:自訂名稱,但僅能以英數命名,例如:Mac
   OS9 HD。
- 2. 「Format」: 建議選擇 Mac OS Extended。
- 3. 設定完成後,點選「Initialize」。

| Name: Mac OS9 HD<br>Format: Mac OS Extended 1 GB 🗢<br>Cancel Initialize | <br>This disk<br>Do you w | is unreadable by this Computer.<br>rant to initialize the disk? |
|-------------------------------------------------------------------------|---------------------------|-----------------------------------------------------------------|
| Format: Mac OS Extended 1 GB 🗢                                          | Name:                     | Mac 059 HD                                                      |
| Cancel                                                                  | Format:                   | Mac OS Extended 1 GB 🔶                                          |
|                                                                         |                           | Cancel Initialize                                               |

圖 30 設定硬碟名稱與格式

(六)系統提示即將格式化,點選「Continue」。

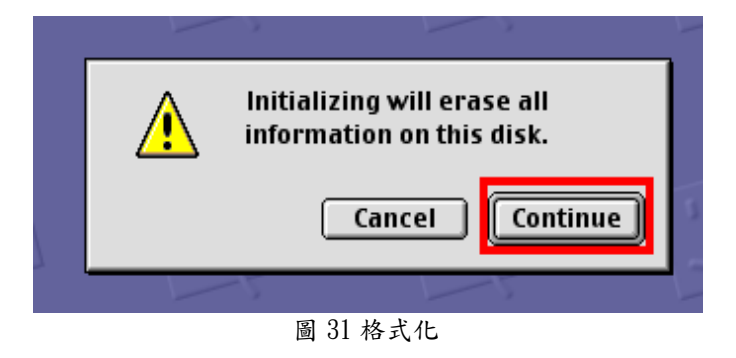

(七)SheepShaver 成功模擬 Mac OS9。

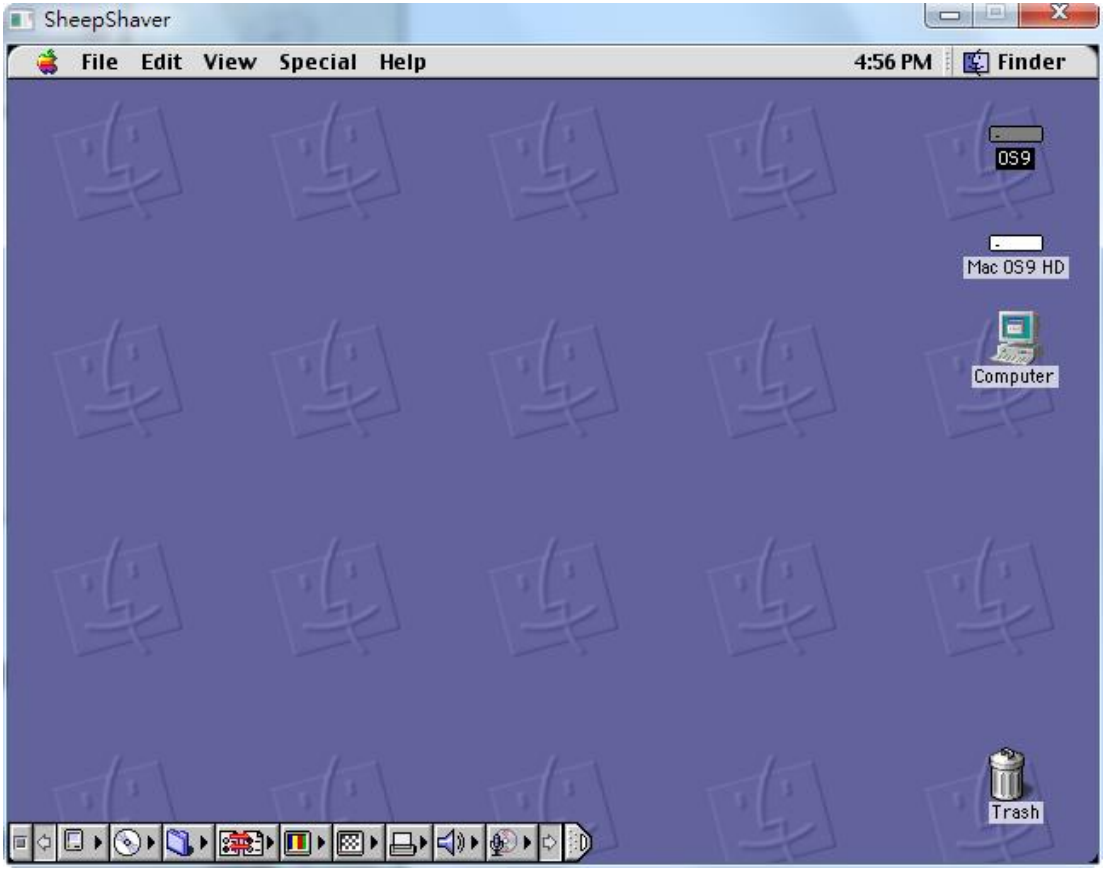

圖 32 SheepShaver 成功模擬 Mac OS9